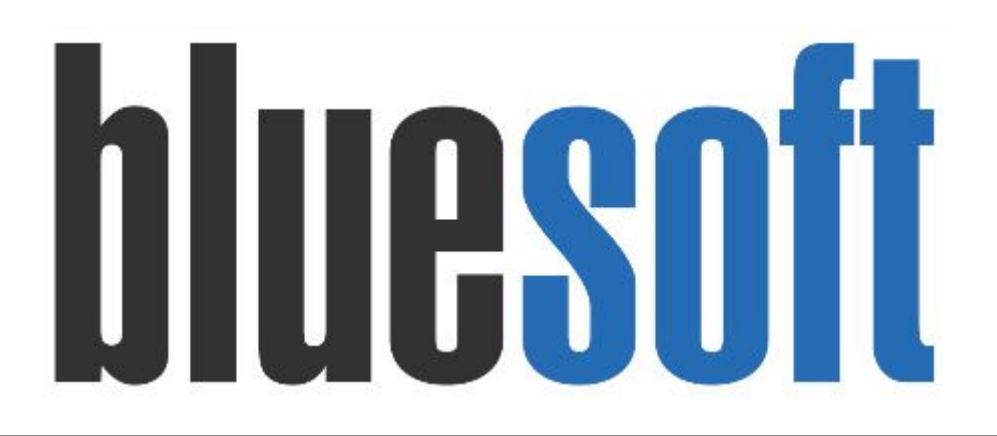

Guia de Implantação Bluesoft ERP E-commerce (Webpickup)

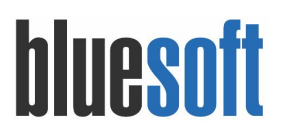

# Guia de Implantação E-commerce (Webpickup)

O objetivo deste GUIA é fornecer um roteiro para implantação do módulo de E-commerce (Webpickup) do Sistema Bluesoft ERP.

1. Envio de Informações para BLUESOFT

Existem algumas configurações que devem ser feitas pela equipe da Bluesoft e precisamos que nos enviem algumas informações, sendo elas:

**Domínio do Site**: que é o nome que será utilizado para que seus clientes possam acessar o e-commerce. Por exemplo: <u>www.meusite.com.br</u>.

**Redes Sociais**: precisamos dos endereços de suas redes sociais para utilização no rodapé do e-commerce. As redes sociais são: facebook, twitter, linkedin, instagram e google +.

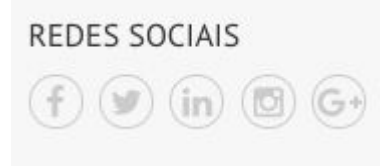

**Formas de Pagamentos**: precisamos das formas de pagamento que vão ser utilizadas na loja de retirada e também para exibir no rodapé do e-commerce.

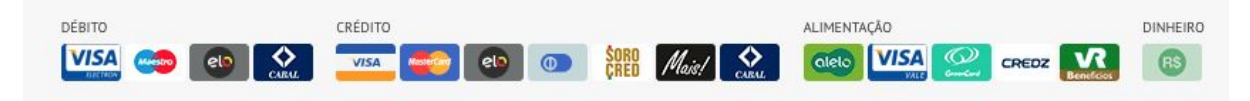

**Logo**: precisamos do logo da empresa de alta qualidade. Se puder enviar com as variações vai nos ajudar com a configuração nos modos de desktop e mobile.

O logo será utilizado na home do site e também na aba do navegador web

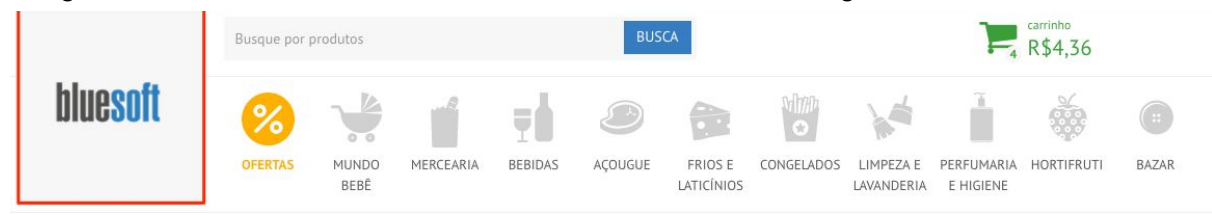

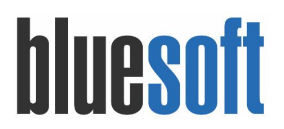

2. Manutenção das Categorias de Vendas

Menu de Acesso: Vendas  $\rightarrow$  E-commerce  $\rightarrow$  Árvore de Categoria de Vendas

As categorias de vendas tem como objetivo agrupar e organizar os produtos que são vendidos em seu e-commerce.

Para cadastrar uma nova Categoria é necessário acessar o menu e clicar no ícone de

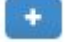

No próximo passo devemos informar um nome para categoria e até mesmo definir os produtos daquela categoria e vincular um banner a essa categoria.

| ome              |                            |   |  |
|------------------|----------------------------|---|--|
| roduto           |                            |   |  |
|                  | 7                          | Q |  |
| anner:           |                            |   |  |
| Escolher arquivo | Nenhum arquivo selecionado |   |  |

A Categoria pai vai ficar em destaque no menu do e-commerce da seguinte forma:

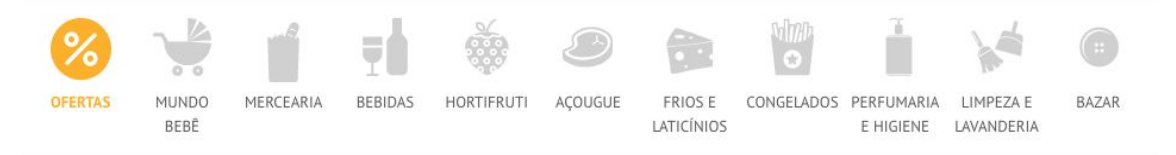

E as subcategorias são listadas ao posicionar o cursor em cima de uma das categorias:

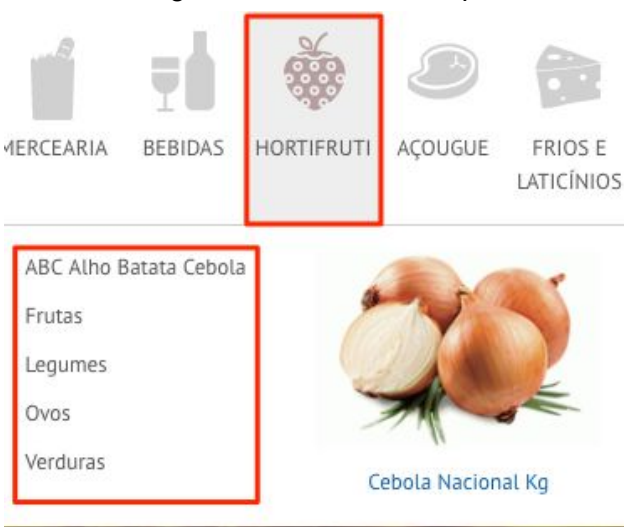

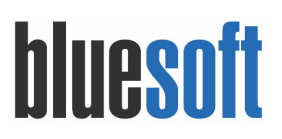

# E o banner será a imagem em destaque da categoria criada:

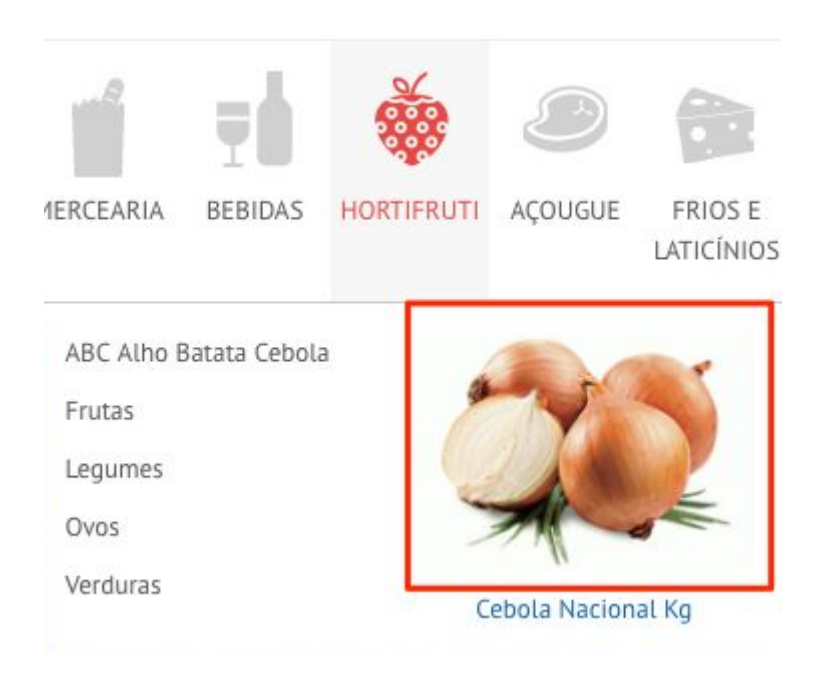

É possível também adicionar sub-categorias, editar uma categoria existente ou até mesmo excluir uma das categorias.

| HORTIFRUTI             |       |
|------------------------|-------|
| ABC Alho Batata Cebola | / 🛨 💼 |
| Frutas                 | / 🛨 💼 |
| Legumes                | / 🛨 💼 |
| Ovos                   | 🖉 🛨 💼 |
| Verduras               | / 🕂 💼 |

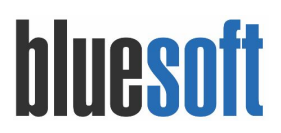

3. Manutenção da árvore de produtos

Menu de Acesso: Compras  $\rightarrow$  Cadastros  $\rightarrow$  Produtos  $\rightarrow$  Árvore de Produtos

| pre de Categorias                    |  |
|--------------------------------------|--|
|                                      |  |
| ibgrupo<br>igite a descrição do subg |  |
| 😑 😋 Departamentos                    |  |
| 🗷 🧰 AÇOUGUE                          |  |
| 🖃 🗁 ALIMENTOS                        |  |
| 🖃 😋 AÇUCAR E ADOÇANTES               |  |
|                                      |  |
| E AÇUCAR CRISTAL                     |  |
| E AÇUCAR REFINADO                    |  |
| E AÇUCAR SACHE                       |  |
| ARROZ                                |  |
| AZEITES                              |  |
|                                      |  |
|                                      |  |
|                                      |  |
|                                      |  |
|                                      |  |
|                                      |  |
| OUTROS GRÃOS                         |  |
| I OVOS                               |  |
| B COPAS E CREMES                     |  |
| TEMPEROS                             |  |
| 🗃 🧰 BEBIDAS                          |  |
| CONGELADOS                           |  |
| I CONSUMO INTERNO                    |  |
| FLORICULTURA E JARDINAGEM            |  |
| II 🧰 FLV                             |  |
| B D HPL                              |  |
|                                      |  |

Feito isso, devemos preencher a Categoria de Vendas e clicar em Confirmar.

| Descrição do Subgrupo       |            |                   |   |
|-----------------------------|------------|-------------------|---|
| AÇUCAR CRISTAL              |            |                   |   |
| Margens Possíveis 🚱         |            |                   |   |
| Valor                       | Quebra     | (%)               |   |
| 30,000                      | 0,00       | 00                | 8 |
| Descontos 🕄                 |            |                   |   |
| Desconto Padrão %           |            | Desconto Máximo % |   |
| 0,00                        |            | 0,00              |   |
| Calcula Carrow O            |            |                   |   |
| Setor de Compra 🖸           |            |                   |   |
| 2 - MERCADORIA PARA REVE    | NDA 🔻      |                   |   |
|                             |            |                   |   |
| Centro de custo 🕄           |            |                   |   |
| Selecione o Centro de custo | •          |                   | / |
| Classificação Global de     | Produtos ( | GPC) 6            |   |
| Ciassinicação Giobai de     | Troducos ( |                   |   |
| <u>.</u>                    |            | •                 |   |
|                             |            |                   |   |
| Categoria de Venda 🕄        |            |                   |   |
| Categoria de Venda 🚯        |            | · ·               |   |

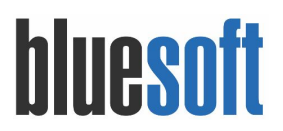

4. Habilitando um produto no e-commerce

Menu de Acesso: Compras  $\rightarrow$  Cadastros  $\rightarrow$  Produtos  $\rightarrow$  Consultar

Para habilitar um produto para venda no e-commerce é necessário acessar consulta de produtos, localizar o produto desejado, clicar para edição e acessar abade e-commerce.

| Cadastro de p | roduto (CENO  | URA KILO) |         |           |        |            |            |       |         |                |                     |
|---------------|---------------|-----------|---------|-----------|--------|------------|------------|-------|---------|----------------|---------------------|
| Detalhes      | Figura Fiscal | Compras   | Setor d | le compra | Troca  | Sortimento | Composição | Grade | Balança | Preço de venda | Produtos associados |
| Logística     | Medicamento   | Estoque   | PDV     | e-comme   | erce O | corrências |            |       |         |                |                     |

Clicar no checkbox para HABILITAR o produto no e-commerce e preencher as informações.

Produto incluído no e-commerce? 👔 🗹

Título: descrição para o e-commerce

**Descrição completa do Produto:** é possível incluir maiores informações dos produtos, como por exemplo: informações nutricionais, peso aproximados entre outros

Preço de Mercado: preço aproximado do produto nos concorrentes.

**Produto em Oferta**: para informar que o produto está em oferta. Quando habilitado, o produto ficará em destaque no e-commerce no menu de Ofertas.

**Produto Lançamento**: para informar que esse produto e um lançamento. Quando habilitado, o produto ficará em destaque no menu de Lançamentos do e-commerce.

**Categorias de Vendas**: quando a categoria de vendas não é preenchida no subgrupo ela pode ser preenchida diretamente no cadastro de produtos.

Vídeo: podemos informar uma URL do vídeo do produto para ser exibida no e-commerce

|                 | Estoque      | PDV      | e-commerce   | Ocorrências    |
|-----------------|--------------|----------|--------------|----------------|
| Produto incluíd | lo no e-comn | nerce? 🧕 | 90           |                |
| Catálogo vi     | irtual       |          |              |                |
| Título 📵        |              |          | Cenoura Kilo | )              |
|                 |              |          | B I          | <u>U</u> 👁 KA  |
| Peso apro       | ximado por   | unidade  | : 170g       |                |
|                 |              |          |              |                |
|                 |              |          |              |                |
|                 |              |          |              |                |
|                 |              |          |              |                |
| Preço de me     | rcado 🚯      |          | R\$ 0.00     |                |
| Produto em      | Oferta       |          |              |                |
| Produto Land    | çamento      |          |              |                |
| Categorias de   | e venda  📵   |          | × HORTIFI    | RUTI > Legumes |
|                 |              |          |              |                |

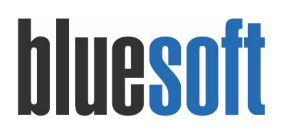

**5.** Habilitando produtos em lote no e-commerce

Menu de Acesso: Compras  $\rightarrow$  Cadastros  $\rightarrow$  Produtos  $\rightarrow$  Manutenção de Produtos

Existe a possibilidade de habilitar os produtos em lote no e-commerce. Para realizar esse procedimento é necessário acessar a tela de manutenção de produtos, informar os filtros de

Q BUSCAR

pesquisa conforme necessidade e clicar no botão

No filtro de pesquisa COLUNAS é possível filtrar os campos desejado para exibir em tela para dar manutenção, selecione os relacionados do e-commerce, ilustrado abaixo.

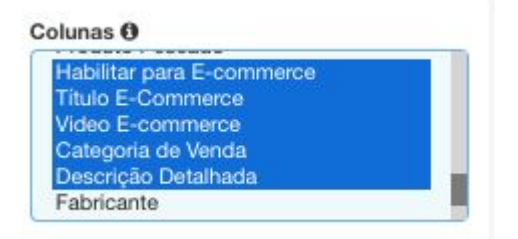

No resultado da busca é possível preencher as informações:

| Código Interno                      | GTIN | Descrição                    | Tipo de Produto    | Habilitar para E-commerce | Título E-Commerce 🕕 | Categoria de Ver       |
|-------------------------------------|------|------------------------------|--------------------|---------------------------|---------------------|------------------------|
| 3 🖊 ঝ                               | 5342 | AMEIXA NACIONAL KILO         | Venda              | Habilitado 🔶              |                     | × HORTIFRU<br>> Frutas |
| 24 🥖 🔖                              | 2193 | MACA ARGENTINA KG            | Venda              | Habilitado 🔶              |                     | HORTIFRU<br>> Frutas   |
| 31 🟒 属                              | 5344 | NECTARINA NACIONAL KG        | Venda              | Habilitado \$             |                     | HORTIFRU<br>> Frutas   |
| Nome do campo<br>Categoria de Venda | \$   | Valor<br>HORTIFRUTI > Frutas | APLICAR PARA TODOS |                           | SALVAR ALTERAÇÕES   |                        |

6. Parametrização do E-commerce

Menu de Acesso: Vendas  $\rightarrow$  E-commerce  $\rightarrow$  Configurações do E-commerce

Pela **Configuração do E-commerce** é possível configurar aspectos gerais do e-commerce, banners, cupons de desconto e o conteúdo dos e-mails enviados pelo módulo.

# a. Configurações

No menu **Configurações** é possível definir as políticas de envio e de disponibilidade de estoque.

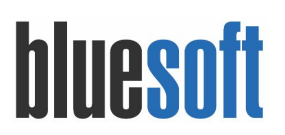

**Tipo de frete:** Define se o envio dos pedidos será com *Frete Grátis*, *Calculado pelos Correios* (que habilita as opções Sedex e PAC) e *Retirada na Loja*.

Valor do Frete Padrão: Esse valor será utilizado caso ocorra algum erro no cálculo através dos Correios.

Enviar estoque online para o e-commerce?: Marcando essa opção, o estoque enviado ao e-commerce considerará as saídas de estoque das vendas que vão sendo processadas pelo <u>Venda Online</u>.

**Enviar quantidade de estoque em terceiros para o e-commerce?**: Marcando essa opção, o estoque enviado ao e-commerce considerará o <u>estoque em terceiros</u>.

**Mínimo de Dias de Cobertura:** Esse valor determina quantos dias de cobertura o produto deve ter para ficar disponível no e-commerce. 0 = desabilitado

**Mínimo de Dias de Venda:** Se o produto estiver sem venda a mais dias que o parâmetro ele não será enviado a não ser que tenha venda online.

**Prazo de Retirada:** Prazo que o cliente tem para retirar o pedido a partir do momento que ele estiver separado. Quando o pedido atingir o prazo final de retirada ele será automaticamente expirado no ERP.

# b. Banners

No menu **Banners** é possível criar, editar e excluir os banners exibidos na página inicial do E-commerce.

| . (               |                           |         |             |             |
|-------------------|---------------------------|---------|-------------|-------------|
| Configurações     |                           |         |             | + NOVO BANI |
| Banners           | Nome                      | Duração | Url         |             |
|                   | 📃 Promoção                | 4.0     | /b/always   | C2 @        |
| upons de Desconto | ■ Novidades               | 4.0     | 1           | (2 t)       |
| áginas            | Nova linha de produtos    | 4.0     | /b/pampers  | C a         |
| -mails            | 🗏 Promoção leve 3 por 100 | 4.0     | /b/cotidian | 20          |

É possível reordenar os items clicando e puxando no ícone no início da linha (=)

#### Inserindo ou editando um Banner

Ao clicar em *Novo Banner* ou em Editar ( <sup>1</sup>/<sub>2</sub>), você visualiza as seguintes opções:

# bluesoft

| Parámetros Doomincias |                                                                                                    |
|-----------------------|----------------------------------------------------------------------------------------------------|
| Configurações         | Editar banner                                                                                                    |
| Barroom               | Note:                                                                                                    |
| Cupone de Desconto    |                                                                                                    |
| Páginas<br>E-mails    | Insper                                                                                                    |
|                       | Escelhe arquive Hemuni aquivi selecionado                                                                                              |
|                       | Duropio           Tempo em asgundos em que esse benner ficará exilondo antes de avergar para o próximo           4                     |
|                       | Link<br>Nente campo, vool pode selectorar um link pero o Barrer que pode ser uma promoção de parti viñuel, uma mana ou UR, específica. |
|                       | Posição<br>S                                                                                                    |
|                       |                                                                                                    |

Nome: Nome do banner, usado apenas para sua organização.

Imagem: O arquivo de imagem a ser exibido. O formato da imagem pode ser JPG ou PNG.

**Duração:** Tempo em segundos em que esse banner ficará exibindo antes de avançar para o próximo

**Link:** Neste campo, você pode selecionar um link para o banner que pode ser uma promoção de pack virtual, uma marca ou URL específica.

Posição: A ordem em que o banner será exibido.

# c. Cupons de Descontos

No menu **cupons de desconto** é possível criar, editar e excluir cupons de desconto, que podem ser adicionados ao pedido, pelo usuário, durante o processo de compra.

| Configurações |              |             |               |                       |            | + NOVO CUPC |
|---------------|--------------|-------------|---------------|-----------------------|------------|-------------|
| Banners       | Nome         | Código      | Limite de uso | Quantidade de<br>usos | Validade   |             |
|               | Black Friday | BlackFriday | 10            | 1                     | 04/10/2017 | (2 B        |
| Páginas       |              |             |               |                       |            |             |

# Inserindo ou editando um Cupom

Ao clicar em *Novo Cupom* ou em Editar ( <sup>III</sup>), você visualiza as seguintes opções:

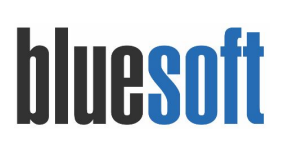

| onfigurações |                            | Editar cupom              |
|--------------|----------------------------|---------------------------|
| appers       | Nome                       |                           |
|              | Black Friday               |                           |
|              |                            |                           |
| dinar        | Código                     |                           |
| ginas        | BlackFriday                |                           |
| mails        |                            |                           |
|              | Tipo de desconto Desconto  |                           |
|              | VALOR FIXO PORCENTAGEM 10% |                           |
|              | Limite de uso              | Limite de uso por usuário |
|              | 10                         | 1                         |
|              | Inicia em                  | Expira em                 |
|              | 04/09/2017                 | 04/10/2017                |

Nome: Nome do cupom, que será exibido no pedido do cliente.

Código: Código a ser digitado no carrinho de compras para a ativação da promoção.

Tipo de desconto: O tipo de desconto a ser aplicado ao pedido.

**Desconto:** Porcentagem ou valor a ser descontada, dependendo do tipo de desconto escolhido.

Limite de uso: Quantidade máxima de vezes que esse cupom poderá ser ativado.

Limite de uso por usuário: Quantidade máxima que um mesmo cliente poderá usar esse cupom.

Inicia em: Data em que cupom começa a funcionar.

Expira em: Data em que o cupom para de funcionar.

#### d. Páginas

No menu Páginas é possível criar, editar e excluir páginas estáticas no E-commerce.

| Configurações     |                |               |         |    |
|-------------------|----------------|---------------|---------|----|
| lanners           | Título         | Link          | Visível |    |
|                   | 🗮 Como Comprar | /como-comprar | ~       | 20 |
| upons de Desconto | 🗮 Como Trocar  | /como-trocar  | ~       | 20 |
| áginas            |                |               |         |    |
|                   |                |               |         |    |

É possível reordenar os itens clicando e puxando no ícone no início da linha (=)

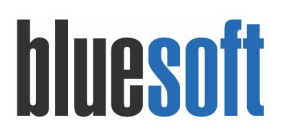

# Inserindo ou editando uma Página

Ao clicar em *Nova Página* ou em Editar ( <sup>III</sup>), você visualiza as seguintes opções:

| anfigurações      |                                                                                                    | Editar página                                 |   |  |  |
|-------------------|----------------------------------------------------------------------------------------------------|-----------------------------------------------|---|--|--|
|                   | Titulo *                                                                                                    |                                               |   |  |  |
| anners            | Como Comprar                                                                                                    |                                               |   |  |  |
| upons de Desconto |                                                                                                    |                                               |   |  |  |
| iginas            | URL<br>Será utilizada para definir o endereço da página criada. Você poderá preencher de acordo com sua necessidade ou deixar em branco para que o sistema gere automaticamente ao salvar |                                               |   |  |  |
| E-mails           | Exemplo: /conc-coxprar o endereço será www.noredo                                                                                                    | neusite.com.br/como-comprar                   |   |  |  |
|                   | /como-comprar                                                                                                    |                                               |   |  |  |
|                   | Corpo * B I I I                                                                                                    | <b>1 9 0 H H G G</b>                          | 5 |  |  |
|                   | Comprando                                                                                                    |                                               |   |  |  |
|                   | Comprando                                                                                                    |                                               |   |  |  |
|                   | Compre selecionando os produtos e adicionando ao ca                                                                                                    | rrinho                                        |   |  |  |
|                   | Pagando                                                                                                    |                                               |   |  |  |
|                   | Efetue o pagamento com seu cartão de crédito                                                                                                    |                                               |   |  |  |
|                   |                                                                                                    |                                               |   |  |  |
|                   | Posição                                                                                                    |                                               |   |  |  |
|                   | Será utilizado para ordenação das páginas no menu do r                                                                                                    | odapě.                                        |   |  |  |
|                   | 1                                                                                                    |                                               |   |  |  |
|                   | Visível<br>Quando desabilitada, a página não ficará visível no men                                                                                                    | i do rodapé nem poderá ser acessada pelo URL. |   |  |  |
|                   |                                                                                                    | SEO                                           |   |  |  |
|                   | Conteúdo utilizado por buscadores                                                                                                    |                                               |   |  |  |
|                   | Meta title                                                                                                    |                                               |   |  |  |
|                   | como comprar                                                                                                    |                                               |   |  |  |
|                   | Meta keywords                                                                                                    |                                               |   |  |  |
|                   | como comprar                                                                                                    |                                               |   |  |  |
|                   | Meta description                                                                                                    |                                               |   |  |  |
|                   | meen weber iperon                                                                                                    |                                               |   |  |  |

Título: Título da página

**URL:** Será utilizada para definir o endereço da página criada. Você poderá preencher de acordo com sua necessidade ou deixar em branco para que o sistema gere automaticamente ao salvar uma nova página.

Exemplo: /como-comprar o endereço será www.nomedomeusite.com.br/como-comprar

**Corpo:** O conteúdo da página

Posição: Será utilizado para ordenação das páginas no menu do rodapé.

Meta title: Título alternativo utilizado pelos buscadores de conteúdo (como Google e Bing)

Meta keywords: Palavras-chaves utilizadas pelos buscadores.

Meta description: Descrição alternativa da página utilizada pelos buscadores.

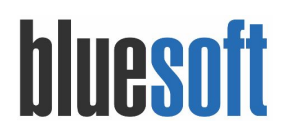

# e. E-mails

No menu **E-mails** é possível editar o conteúdo e ativar ou desativar os e-mails enviados pelo E-commerce. Tanto a aparência quanto o conteúdo de todos os e-mail podem ser alterados.

| Configurações      | Name                   | Título                                | Ativo |      |
|--------------------|------------------------|---------------------------------------|-------|------|
| Pageara            | Boas vindas            | Bem vindo                             | ~     | œ    |
| Danner S           | Confirmação de pedido  | Pedido confirmado #{{order.number}}   | ~     | CI . |
| Cupons de Desconto | Cancelamento de pedido | Pedido cancelado #{{order.number}}    | ~     | œ    |
| Páginas            | Pedido em separação    | Pedido em separação #{{order.number}} | ~     | 8    |
| 2                  | Pedido separado        | Pedido separado #{{order.number}}     | ~     | 8    |
| E-mails            | Pedido finalizado      | Pedido finalizado #{{order.number}}   | ~     | CZ . |
|                    | Pedido expirado        | Pedido expirado #{{order.number}}     | ~     | C2   |
|                    | Recuperação de senha   | Redefinição de senha                  | ~     | 8    |

# Editando um E-mail

Ao clicar em *Editar* ( *M*), você visualiza as seguintes opções:

| onfigurações      | Editar e-mail                                                                                      |  |  |
|-------------------|----------------------------------------------------------------------------------------------------|--|--|
| anners            | Título *                                                                                           |  |  |
|                   | Bern vindo                                                                                         |  |  |
| upons de Desconto |                                                                                                    |  |  |
| áginas            | Corpo *                                                                                            |  |  |
|                   | Variáveis • • $rightarrow$ B $I$ $c^{o}$ 🛋 <> 🐨                                                    |  |  |
|                   | Dia ((user.first_name)),<br>Seja bem vindo ao nosso e-commerce!                                    |  |  |
|                   | ((stock.whatsapp)) /bluesoftsistemas<br>Este é um e-mail automático, não é necessário respondé-lo. |  |  |
|                   | table » tbody » tr » td » div » table » tbody » tr » td » table » tbody » tr » td » p              |  |  |

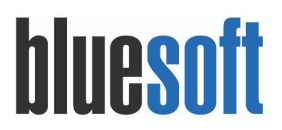

#### Título: Título do e-mail enviado ao cliente

**Corpo:** É possível editar todo o conteúdo da mensagem. A sintaxe {{ variável }} representa um trecho da mensagem que será substituído por dados reais durante o envio da mensagem. Você pode encontrar algumas variáveis disponíveis na opção *Variáveis*.

#### Importante:

Variáveis inexistentes serão substituídas por espaços em branco.

Ativo: Caso desabilitado, o envio deste e-mail será interrompido.

#### f. Lista de Compras

No menu **Lista de Compra** é possível criar, editar e excluir uma lista de sugestões de compra, adicionando os produtos como recomendação de compra (exemplo: Café da Manhã, Churrasco, Macarronada e etc).

Para as listas sazonais o Sistema disponibiliza parametrização de vigência data inicial e data expiração (exemplo: Páscoa, Natal, Festa Junina e etc).

| ne / Vendas / e-commerce | e / Configurações do e-commerce 🔺                         | FEEDBACK | Ø AJUDA           |
|--------------------------|-----------------------------------------------------------|----------|-------------------|
| arâmetros Ocorrências    |                                                           |          |                   |
| Configurações            | Editar lista                                              |          |                   |
| anners                   | Nome                                                      |          |                   |
| upons de Desconto        | Cafe da Manha                                             |          |                   |
| ginas                    | Image m destacada Imagem miniatura<br>140x310px 390x390px |          |                   |
| mails                    | D. CATE and                                               |          |                   |
| stas de compras          |                                                           |          |                   |
|                          | Alterar 🗙 Excluir Alterar 🗙 Excluir                       |          |                   |
|                          | Produtos                                                  |          |                   |
|                          |                                                           | v        | + ADICIONAR PRODU |
|                          | Nome                                                      |          |                   |
|                          | Açúcar Refinado Bluesoft 1 kg                             |          |                   |
|                          | Inicia em Expira                                          | em       |                   |
|                          | dd/mm/aaaa dd/m                                           | 1m/aaaa  |                   |
|                          | Posição                                                   |          |                   |
|                          | 1                                                         |          |                   |
|                          |                                                           |          | CANCELAR ATUA     |

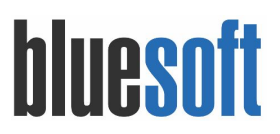

# Checklist Implantação

- 1. Enviar informações para a Bluesoft;
- 2. Cadastro e manutenção da árvore de categorias;
- 3. Vincular subgrupos nas categorias de vendas;
- 4. Habilitar produto no e-commerce;
- 5. Configurações gerais do e-commerce;
- 6. Cadastrar banners;
- 7. Cadastrar cupons de descontos;
- 8. Incluir páginas;
- 9. Configurar e-mails enviados ao cliente;
- 10. Lista de Compra